# **Cornell University** Veterinary Specialists

# **THE CUVS PARTNER PORTAL: Access & Use**

**Real-time. Self-serve**. The portal enables our referring partners to have real-time access to their patients' medical charts at CUVS - from anywhere, and at any time. Moreover, it enables you to choose what information you want sent to you directly, and how you want to get it.

## **Accessing the Portal**

#### Website

Access the portal through the Cornell University Veterinary Specialists website at www.cuvs.org. From there, click on the Partner Portal button at top.

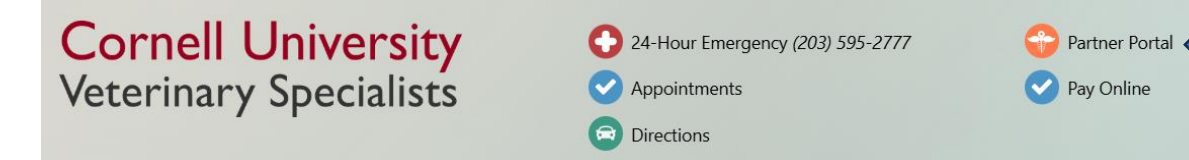

This will take you directly to the log-in screen.

Pro Tip: Bookmark the Portal login page on your browser for future quick access!

### **Automatic Notifications**

Patient notifications via email include an embedded link that enables you to quickly access finalized medical documentation. Simply click on the link to be redirected to the document of interest. To view additional documents or patient charts, log into the portal via cuvs.org as above.

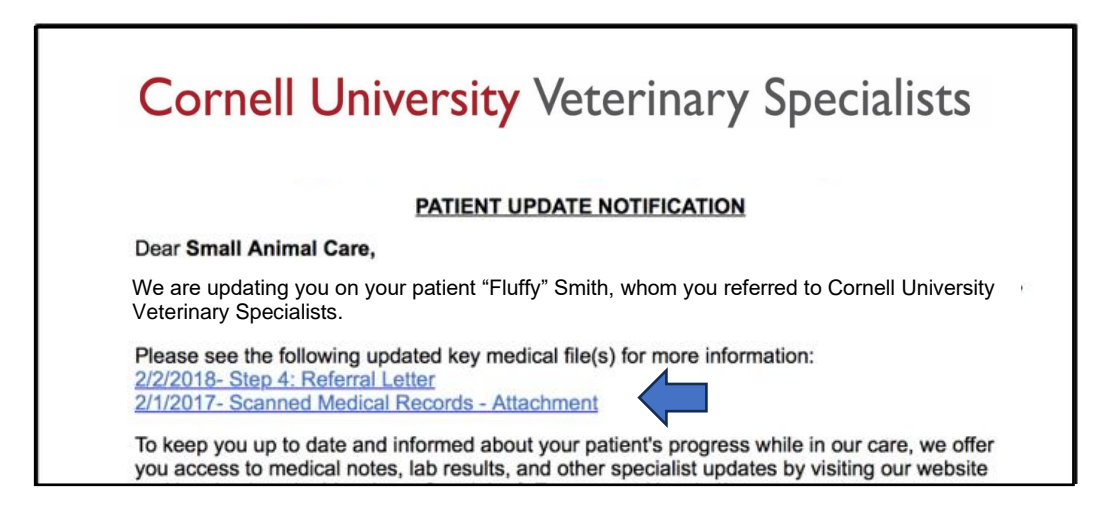

## **Logging In**

#### Welcome Letter

When you are first registered in our system as a referring veterinarian, a Welcome Letter is sent to your hospital's email containing your username, temporary password, and link to the Portal. Upon logging into the portal for the first time, you will be prompted to change the password.

Note: This username and password is on a per <u>CLINIC</u> basis, not individual, so make sure your entire staff is aware of the login credentials.

|                           | Primary Referring Veterinarian | Login        |
|---------------------------|--------------------------------|--------------|
| Licer Name                |                                |              |
| test1234                  |                                |              |
| Password (Case Sensitive) |                                |              |
|                           |                                |              |
| User Name Help?           | Password Help?                 | Secure Login |
|                           |                                | C C          |

#### **User Name Help?**

If you forget your username, click on this button. It will prompt you to enter the email associated with your hospital's account. In a few minutes, you will receive an email containing the username for your hospital.

| Forgot User Name Request                                                      |
|-------------------------------------------------------------------------------|
|                                                                               |
| Dear Emily's Pet House                                                        |
| The user name you requested is: emkite                                        |
| If you did not request this information, please contact VSEH at 123.456.7890. |
| Thank you.                                                                    |
|                                                                               |
|                                                                               |
| You are receiving this email as a registered RDVM of VSEH.                    |

## Password Help?

If you forget your password, click on this button. It will prompt you to enter your username and ask you who's requesting the password. Once submitted, it will display to what email your password reset information will be delivered. The email will confirm that you requested a new account password and will provide you with an embedded link to do so.

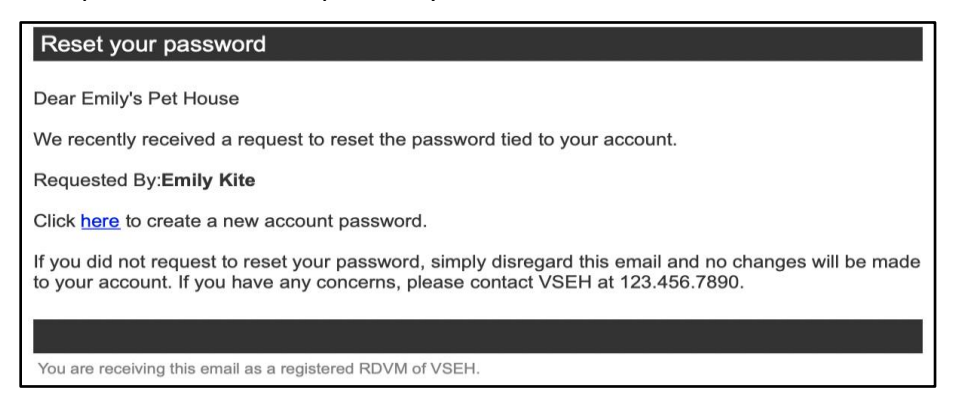

## Need More Help?

If you are unsure of your hospital's username or password, please contact CUVS at (203) 595-2777. We can resend your hospital's Welcome Letter that includes your credentials and a link to the portal.

## **Patient Chart**

#### **Viewing Records**

This is the home screen of the Portal and contains the medical history of patients you have referred to CUVS. Search for the patient of interest through the following methods:

- Patient Name
- Client Last Name
- Last Updated (time frame)

| Refer Patient   Patient F<br>Patient Chart                                                          | <u> Referrals</u>   <u>Patient</u> | <u>Chart</u>   <u>Profile &amp; Settir</u> | <u>ıgs   Password   Log</u> | <u>Out</u>          |         |  |  |  |  |
|----------------------------------------------------------------------------------------------------|------------------------------------|--------------------------------------------|-----------------------------|---------------------|---------|--|--|--|--|
| Enter a Patient First Name, Client Last Name, or select Last Updated then click Search.             |                                    |                                            |                             |                     |         |  |  |  |  |
| Patient First Name<br>(partial accepted)                                                            | Patient                            | Client                                     | Description                 | Last Update 🛛 🕹     | Details |  |  |  |  |
|                                                                                                    | Gummy Bear                         | Khokhlov, Crystal                          | English Mastiff             | 1/2/2020 9:46 AM    | 🕰 Show  |  |  |  |  |
| Client Last Name                                                                                    | Snoop                              | Bond, Julie                                | Pug, Black                  | 1/2/2020 4:06 AM    | 🕰 Show  |  |  |  |  |
| (partial accepted)                                                                                  | Blue                               | Brehm, Paul                                | Labrador Retriev            | 1/1/2020 1:54 AM    | 😃 Show  |  |  |  |  |
|                                                                                                    | Shrimp                             | Carey, Doug                                | Miniature Schna             | 1/1/2020 1:22 AM    | 🕰 Show  |  |  |  |  |
| Last Updated:                                                                                       | Marshmallow                        | Cole, Evelyn                               | Bichon Frise Mix            | 12/31/2019 11:27 PM | 🕒 Show  |  |  |  |  |
| Last Week 🔻                                                                                         | Gustavo                            | Isakson, Sharon Domestic Shorth            |                             | 12/31/2019 10:50 PM | 🕰 Show  |  |  |  |  |
|                                                                                                    | Ninja                              | Funston, York                              | Domestic Shorth             | 12/31/2019 2:45 PM  | 🕰 Show  |  |  |  |  |
| Search                                                                                              | lke                                | O'Kelly-Moriarty,                          | Terrier Mix, gray           | 12/30/2019 5:01 PM  | 🕰 Show  |  |  |  |  |
|                                                                                                    | Lolita                             | Coughlan, Barbara                          | Siberian Husky,             | 12/30/2019 5:28 AM  | 🕰 Show  |  |  |  |  |
| Wyatt Stokes, Kara Shepherd Mix, M 12/29/2019 6:55 PM Show                                          |                                    |                                            |                             |                     |         |  |  |  |  |
| NOTICE: Our system is updated throughout the day, medical notes are uploaded as they are completed. |                                    |                                            |                             |                     |         |  |  |  |  |

Once you have found the patient of interest, simply click **Show** on the far right-hand side to display the patient chart below. The patient chart will provide the following:

- Client Information
- Patient Information
- Check-In/Out
- Appointments
- Medical Notes/Clinical Summaries
- Discharge Instructions
- Prescriptions
- Procedures
- Diagnostic Results/Laboratory
- Digital Imaging

| Client Information                                                                                                    |                                               |                         |               |            | Date ↓     |      | Description       |                 |                                                                         | Results                      |            |
|----------------------------------------------------------------------------------------------------|-----------------------------------------------|-------------------------|---------------|------------|------------|------|-------------------|-----------------|-------------------------------------------------------------------------|------------------------------|------------|
| Client Name                                                                                                    | Lisa Lornac                                   | Home Phone              |               |            |            |      | 7/1/2019 6:02 PM  | IDEXX Chemistry | IDEXX Chemistry results from IDEXX VetLab In-clinic Laboratory (posted) |                              |            |
| Email                                                                                                    | l.lornac@gmail.com                            | Work Phone              |               |            |            |      | Date              | Time            | Description                                                             |                              |            |
| Address                                                                                                    | 1 City Center                                 | Mobile Phone            | 207-555       | j-2349     |            |      | 7/1/2019          | 6:02 PM         | IDEXX Chemistry results from IDEXX VetLab In-clinic Labora              |                              | y (posted) |
| City                                                                                                    | Portland                                      | State                   | ME            | Zip        | 04101      |      | Manually entered. |                 |                                                                         |                              |            |
| Patient Infor                                                                                                    | rmation                                       |                         |               |            |            |      | Test              | Result          | Normal Ranges                                                           | Graph                        |            |
| Name                                                                                                    | Scarlet                                       | Breed                   | Retrieve      | er, Golden |            |      | GLU               | 89 mg/dcL       | 63-114                                                                  | 12 32 52 72 92 112           | 132 152    |
| Color                                                                                                    | Yellow                                        | Weight                  | 31.2 kilr     | ograms     |            |      |                   | -               |                                                                         |                              |            |
| Birthday                                                                                                    | 1/6/2007                                      | Altered                 | Yes           |            |            |      | SDMA              | 14 mcg/dL       | 0-13                                                                    | -13 -8 -3 2 7 12             | 17 22      |
| Sex                                                                                                    | Female                                        | Species                 | Canine        |            |            |      | CREA              | 1.5 mg/dL       | 0.5-1.5                                                                 | -0.5 0 0.5 1 1.5             | 2          |
| Appointments                                                                                                    |                                               |                         |               |            |            |      | BUN               | 24 mg/dL        | 9-31                                                                    | -13 -3 7 17 27               | 37 47      |
| Date ↓ Description                                                                                                    |                                               |                         |               |            |            |      | BUN:CREA          | 16.0            | not provided                                                            |                              |            |
| 7/12/2019 10:00 AM   Aaron Kirsch, DVM DACVIM / IM Recheck     6/26/2019 10:00 AM   Aaron Kirsch, DVM DACVIM / IM Recheck |                                               |                         |               |            |            | PHOS | 3.9 mg/dL         | 2.5-6.1         | -1.1 0.9 2.9 4.9 6                                                      | .9 8.                        |            |
| Medical Notes                                                                                                    |                                               |                         |               |            |            |      | CHOL              | 288 mg/dL       | 131-345                                                                 | -83 17 117 217 317           | 417 51     |
| Date ↓                                                                                                    | Description                                   |                         |               |            | Details    |      | CREA KINAS        | 105 U/L         | 10-200                                                                  | <b>_</b>                     |            |
| 7/2/2019 12:57 PM                                                                                                    | Step 4: Referral Letter                       |                         |               |            | See Portal |      |                   |                 | *                                                                       | -180 -80 20 120 220          | 320        |
| 7/2/2019 6:45 AM                                                                                                    | Step 3: Discharge Letter                      |                         |               |            | See Portal |      | HEMO INDEX        | 1+              | not provided                                                            |                              |            |
| 7/1/2019 12:19 PM                                                                                                    | Step 2: IM SOAP                               |                         |               |            | See Portal |      | LIP INDEX         | 1+              | not provided                                                            |                              |            |
| 7/1/2019 12:16 PM                                                                                                    | Step 1: IM Check In Form                      |                         |               |            | See Portal |      | AST               | 25 U/L          | 16-55                                                                   | -23 -3 17 37 57              | 77         |
| 7/1/2019 12:08 PM                                                                                                    | Scanned Medical Records                       |                         |               |            | See Portal |      |                   |                 |                                                                         |                              |            |
| 7/1/2019 12:08 PM                                                                                                    | Scanned Medical Records - Attachme            | ent                     |               |            | See Portal |      | ALP               | 18 U/L          | 5-160                                                                   | -150 -100 -50 0 50 100 150 2 | .00 250    |
| Laboratory                                                                                                    |                                               |                         |               |            |            |      | GGT               | 5 U/L           | 0-13                                                                    | -13 -8 -3 2 7 12             | 17 22      |
| lease he aware lab rr                                                                                                    | esults below may not have been reviewed or co | mmunicated to your clie | nt by our cli | inicians.  |            |      |                   |                 |                                                                         | 1                            |            |

#### **Downloading Records**

To see an overall view of the patient's medical history, click the **Patient Chart** icon on the top right-hand side of the **Client Information** box. This will screenshot the patient's chart from which you can view and/or download to your own records.

| Client Inform | ation | L. |  | Patient Chart 🕒 |
|---------------|-------|----|--|-----------------|
|               |       |    |  |                 |

To download attachments such as images or Medical Notes, click the **Open** icon to the right of the document of interest. The document PDF will be opened in a different tab from which you can download to your records.

| Medical Notes 🗉    | ess detail                                   | scroll to top |
|--------------------|----------------------------------------------|---------------|
| Date ↓             | Description                                  | Details       |
| 12/28/2019 4:58 PM | Attachment - IDEXXResultPdf-267553061(Final) | 🖹 Open        |

<u>Pro Tip</u>: Attachments must be downloaded individually, so good to download medical documents to your own files after <u>each</u> patient visit to keep your files updated with the most relevant information.

## **Profile and Settings**

To update your hospital's contact information and/or notification settings, click the **Profile and Settings** tab located above the patient chart. *Please note it is important to keep this information current since this is the way the portal knows how and where to send medical records and communications.* 

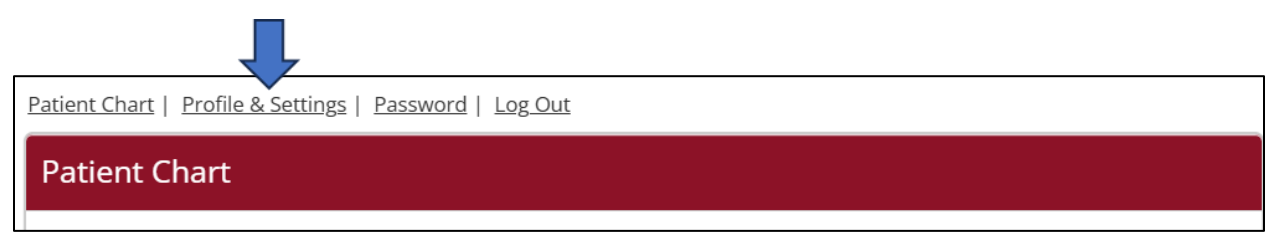

## **Notification Settings**

You can set if you want to receive notifications via email, fax, both or neither. There are four notification types for which you can opt in:

- Update (medical notes clinical summaries, discharge instructions)
- Check In
- Check out
- Deceased

You determine which notifications you'd like to receive for each of the above - fax or email. For example, you may only want to receive update and deceased notifications via fax but would prefer to receive all four notification types via email.

You can only enter one fax but can add as many emails as you'd like.

## Click **Update** once done.

| Notification Settings  |          |        |           |            |                   |
|------------------------|----------|--------|-----------|------------|-------------------|
| Fax Number             | Check In | Update | Check Out | Deceased   |                   |
| (918) 555-2121         | Off      | On     | Off       | On         |                   |
| Email Addresses        | Check In | Update | Check Ou  | t Deceased | + Add             |
| vseh@rvetlink.com      | On       | On     | On        | On         | ✓ Apply           |
| vsehDVM@rvetlink.com   | On       | On     | On        | On         | 🖋 Edit 📾 Delete   |
| reception@rvetlink.com | On       | On     | On        | On         | 🖋 Edit 🗎 🗇 Delete |
|                        |          |        |           |            |                   |
|                        |          |        |           |            | Update            |